# How to donate leave in WebTA 4.2

#### https://wta.nfc.usda.gov/usda/

1. Click **Leave Donation** from the Leave Transfer Program section on the Employee main menu.

The LTP Management page opens.

### 2. Click Add Donation.

The Add LTP Donation page opens.

3. Click Search LTP Account.

The LTP Account Selection page opens. Click **Select** on the row that identifies the LTP account you want to work with. **Search FSIS in the name box to view all FSIS approved leave recipients.** You return to the Add LTP Donation page and the field populates with your selection.

- 4. Enter your **Position**, Grade and Step.
- 5. By default, Annual Leave is already selected.) If you want to donate a different type of leave, click **Search Leave Type**. You can only donate annual and restore annual leave.

The Leave Balances page opens.

6. Click the **leave type name link** that identifies the type of leave you want to donate.

You return to the Add LTP Donation page and the Leave Type field populates with your selection.

- 7. Enter the number of hours to donate in the **Amount** field. Donations must be entered in whole hour increments.
- 8. Select the pay period from the **Pay Period** drop-down menu. This identifies the pay period from which the leave hours will be deducted.
- 9. Click Search Account to select an account.

The Account Values page opens. Click **Select** on the row that identifies the account. You return to the LTP Donation page and the Account field populates with your selection.

- 10. Click the **Donation Limit Waiver** check box if you want to select the waiver. You must enter an explanatory comment in the Remarks field in order to request a waiver of the maximum donation limit.
- 11. Type a comment in the **Remarks** field, if applicable.

# How to donate leave in WebTA 4.2

### 12. Click the **Restoration Preference** drop-down list to select one of the following options:

• **Restore to Current Leave Year**. If the donation is not used and you want the hours restored to the current leave year, select this option.

• **Restore to Next Leave Year**. If the donation is not used and you want the hours restored to the next leave year, select this option.

### 13. Click Save.

A message confirms that the donation was saved and has been submitted for approval.

**NOTE**: You may edit or delete the donation while it is in pending status. Once the donation is approved or rejected, no further changes can be made.